# CAMPUS RETURN PORTAL TEMPORARY RETURN TO CAMPUS REQUEST

• IMPORTANT:

The Temporary Return Request is intended for faculty and staff who need to return to campus for a temporary activity, (i.e., single day return only or to pick up telecommuting equipment.) No scheduled workdays or permanent return to work of any type.

- To allow adequate time for processing, all requests must be submitted at least 48 hours (business days) prior to the requested return date. Requests that do not meet this requirement will be denied.
- 1. Using your campus username and password, log in to <a href="https://return.csudh.edu/">https://return.csudh.edu/</a>

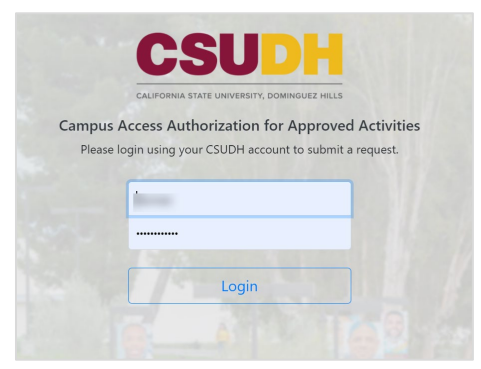

2. In the Temporary Return Request form click on Submit a Request button.

| CSUDH               |      |                                                                                                    | Log                                                                                                    |  |  |
|---------------------|------|----------------------------------------------------------------------------------------------------|----------------------------------------------------------------------------------------------------|--|--|
| 🚨 Hi, Cara!         | Home |                                                                                                    |                                                                                                    |  |  |
| 🕐 Home              |      |                                                                                                    |                                                                                                    |  |  |
| I≣ My Requests      |      |                                                                                                    |                                                                                                    |  |  |
| I≣ Pending Requests |      |                                                                                                    |                                                                                                    |  |  |
| 🗎 Calendar View     |      |                                                                                                    |                                                                                                    |  |  |
| 🗠 Report            |      |                                                                                                    |                                                                                                    |  |  |
| I All Requests      |      |                                                                                                    |                                                                                                    |  |  |
| 🖽 Temporary Return  |      | Temporary Return Request                                                                                                    | Sustained Return Request                                                                                                    |  |  |
| Sustained Return    |      | first seek approval, prior to their return.                                                                                                    | Please refer to the CSD Policy, Procedure, and Considerations for 2020-21 Academic rear<br>Planning in the Context of COVID-19" before completing this form. |  |  |
| 🍪 Admin Panel       |      | This form is for employees that need to return to campus for a temporary activity, (i.e., single-<br>day return only or to pick up telecommuting equipment; no scheduled workdays or                     | approval of the university president. This process excludes employees who need to return to                                                                  |  |  |
|                     |      | permanent return to work of any type).                                                                                                    | campus for a temporary activity, (i.e., single day return only or to pick up telecommuting<br>equipment).                                                    |  |  |
|                     |      | ▲ To allow adequate time for processing, all requests must be submitted at least 48 hours (business days) prior to the requested return date. Requests that do not meet this requirement will be denied. |                                                                                                    |  |  |
|                     |      | Submit a Request                                                                                                    | Submit a Request                                                                                                    |  |  |

- 3. Review the calendar and select any date that shows (the green) Request to schedule button for the day you want to return to campus.
- 4. Click on Request.

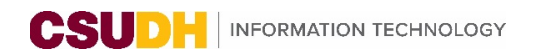

| CSUDH                       |                                               |                                                                              |         |           |          |         |          |  |
|-----------------------------|-----------------------------------------------|------------------------------------------------------------------------------|---------|-----------|----------|---------|----------|--|
| 🚔 Hi, Cara!                 | Temporary Return                              |                                                                              |         |           |          |         |          |  |
| Home                        | Please click on the Request                   | Please click on the Request button for the day you wish to return to campus. |         |           |          |         |          |  |
| Sustained Return            | September 2020           @nume [curred blank] |                                                                              |         |           |          |         |          |  |
|                             | Sunday                                        | Monday                                                                       | Tuesday | Wednesday | Thursday | Friday  | Saturday |  |
|                             |                                               |                                                                              | 1       | 2         | 3        | 4       | 5        |  |
|                             |                                               |                                                                              | N/A     |           | N/A      |         |          |  |
|                             | 6                                             | 7                                                                            | 8       | 9         | 10       | 11      | 12       |  |
|                             | Closed                                        |                                                                              |         |           |          |         |          |  |
|                             | 13                                            | 14                                                                           | 15      | 16        | 17       | 18      | 19       |  |
|                             | Closed                                        |                                                                              |         |           |          |         |          |  |
|                             | 20                                            | 21                                                                           | 22      | 23        | 24       | 25      | 26       |  |
| Version 1.03 (Beta Version) | Closed                                        | N/A                                                                          | Request | Request   | Request  | Request | Request  |  |

5. The Temporary Request form will pre-populate **with your information**, but you will need to complete the following fields:

| Temporary Return         |                                              |                        |            |                           |     |               |               |
|--------------------------|----------------------------------------------|------------------------|------------|---------------------------|-----|---------------|---------------|
| Request for 🗎 03/31/2021 |                                              |                        |            |                           |     |               |               |
|                          | Name                                         | Employee ID            |            | Office Location           |     | A             |               |
|                          |                                              |                        |            | WELCH HALL                | ✓ ≎ | Select Room   | \$            |
|                          | Department Name                              | Department ID          |            | Division                  |     |               |               |
|                          |                                              | Information Technology |            | VP INFORMATION TECHNOLOGY |     |               |               |
|                          | User ID of Supervisor/Manager/Dean           |                        |            | Supervisor/Manager/Dean   |     |               |               |
| в                        |                                              | ×                      | @csudh.edu |                           |     |               |               |
| 0                        | Location to be Visited on The Requested Date | From                   | D          | То                        |     |               |               |
|                          | Select Building \$                           | Select Building First  | \$         | Please select             | ٠   | Please select | \$            |
|                          | Please select the reason for your return     |                        |            |                           |     |               |               |
|                          | • Temporary Activity Return                  | •••••                  |            | O Equipment Pickup        |     |               |               |
|                          | Purpose of Return                            | -                      | -          |                           |     |               |               |
|                          |                                              |                        |            |                           |     |               |               |
|                          |                                              |                        |            |                           |     |               |               |
|                          |                                              |                        |            |                           |     |               |               |
|                          |                                              |                        |            |                           |     |               | Submit Cancel |

- A. Office Location:
  - Select Building, then Select Room
- B. User ID of Supervisor/Manager/Dean
  - Type in your Supervisor/Manager/Dean's username
  - Manager's First Name, Last Name will automatically fill
- C. Select Location to be Visited on the Requested Date
- D. Select Times you will be on campus
- E. Select the reason for your return: **Temporary Activity Return** or **Equipment Pickup (from your office)** 
  - For **Temporary Activity Return**, complete the **Purpose of Return** field and provide details for the reason you are temporarily returning to campus.

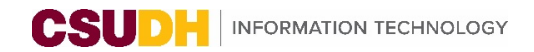

| Please select the reason for your return  Temporary Activity Return Purpose of Return | O Equipment Pickup |
|---------------------------------------------------------------------------------------|--------------------|
|                                                                                       |                    |
|                                                                                       | Submit Cancel      |

• For **Equipment Pick up**, select all items and **Item Asset Tag**, if applicable. Please Note: If you select **Monitor(s)** in Equipment Pickup, you will need to specify the number of monitors. For **Other**, please specify what you will be picking up.

| Please select the reason for your return<br>O Temporary Activity Return<br>Equipment Pickup | 0                       | Equipment Pickup   |               |
|---------------------------------------------------------------------------------------------|-------------------------|--------------------|---------------|
| Webcam                                                                                      | General office supplies | Mouse              | Anti-slip mat |
| Keyboard                                                                                    | Footrest                | Keyboard wrist pad | Chair         |
| Monitor(s)                                                                                  |                         | Other              |               |
| Item Asset Tag If Applicable                                                                |                         |                    |               |

- 6. Click Submit.
  - a. Your request will be routed to your manager and then to Risk Management for approval.

# APPROVAL PROCESS

- 1. Each request will be routed for approval to 1) manager/MPP and then 2) Risk Management for a final approval.
- 2. Email communication will be sent at each approval juncture.
- Please do not return to campus prior to receiving the approval email.

| Notification: Campus Return Application [Submitted]                                                              |                   |
|----------------------------------------------------------------------------------------------------|-------------------|
| Campus Return Authorization <donotreply@csudh.edu><br/>To:</donotreply@csudh.edu>                                | Today at 12:12 PM |
| CSUDH CALIFORNIA<br>STATE UNIVERSITY<br>DOMINGUEZ HILLS                                                          | NOTIFICATION      |
| Good Afternoon                                                                                                   |                   |
| Your request to return to campus has been successfully submitted.<br>Click here to check status of your request. |                   |
| Thank you.                                                                                                    |                   |
| Division of Administration and Finance                                                                           |                   |

Please do not return to campus prior to receiving the approval email.

# APPROVAL TO VISIT CAMPUS

1. Once a visit is approved, you and your manager will receive an approval email. Please do not return to campus prior to receiving the approval email.

| CSUDH CALIFORNIA<br>STATE UNIVERSITY<br>DOMINGUEZ HILLS NOTIFICATION                                                                                                    |
|----------------------------------------------------------------------------------------------------|
| Good Afternoon<br>Your request to return to campus on 09/22/2020 has been approved.<br>Click here for more information about your request.<br>Please note the following must be observed while on campus:<br>• No more than two individuals in an elevator car at any time.<br>• Individuals must remain at least 6 feet away from each other at all times.<br>• All individuals must have a face covering over their nose and mouth at all times while on campus. Face masks, including those made from cloth, as well as bandanas and scarves are all acceptable face coverings.<br>Thank you. |
| Division of Administration and Finance                                                                                                    |

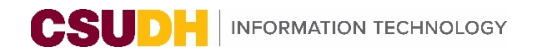

# **MY REQUESTS**

1. You can log in and check the status of your requests under My Requests.

| CSUDH               |                |              |           |                        |                  |                  | Logo |
|---------------------|----------------|--------------|-----------|------------------------|------------------|------------------|------|
| <u>•</u>            | My Requests    |              |           |                        |                  |                  |      |
| 😭 Home              | my requests    |              |           |                        |                  |                  |      |
| I≡ My Requests      |                |              |           |                        |                  |                  |      |
| i≡ Pending Requests | Request ID     | Request Date | Requester | Details                | Reason           | Status           |      |
| 菌 Calendar View     | S604fc5c6bd063 | 03/15/2021   |           | Manager: 📃 LIB, 1134-A | Equipment Pickup | Pending Withdraw |      |
| M Report            |                |              |           |                        |                  |                  |      |

#### **REQUEST WITHDRAWAL**

You have the option of withdrawing a request once it has been submitted, BEFORE approval. Once the request has been approved, you can no longer withdraw it.

- 1. In the left navigation menu, click on **My Request**s.
- 2. Click on the **Withdraw** button.
- 3. Click **Delete**.

|    | Request Withdrawal ×                                                               |
|----|------------------------------------------------------------------------------------|
|    | Are you sure you want to withdraw this request?                                    |
| st | This request will be withdrawn immediately.<br><b>You cannot undo this action.</b> |
|    |                                                                                    |
| 2  | Delete Cancel                                                                      |